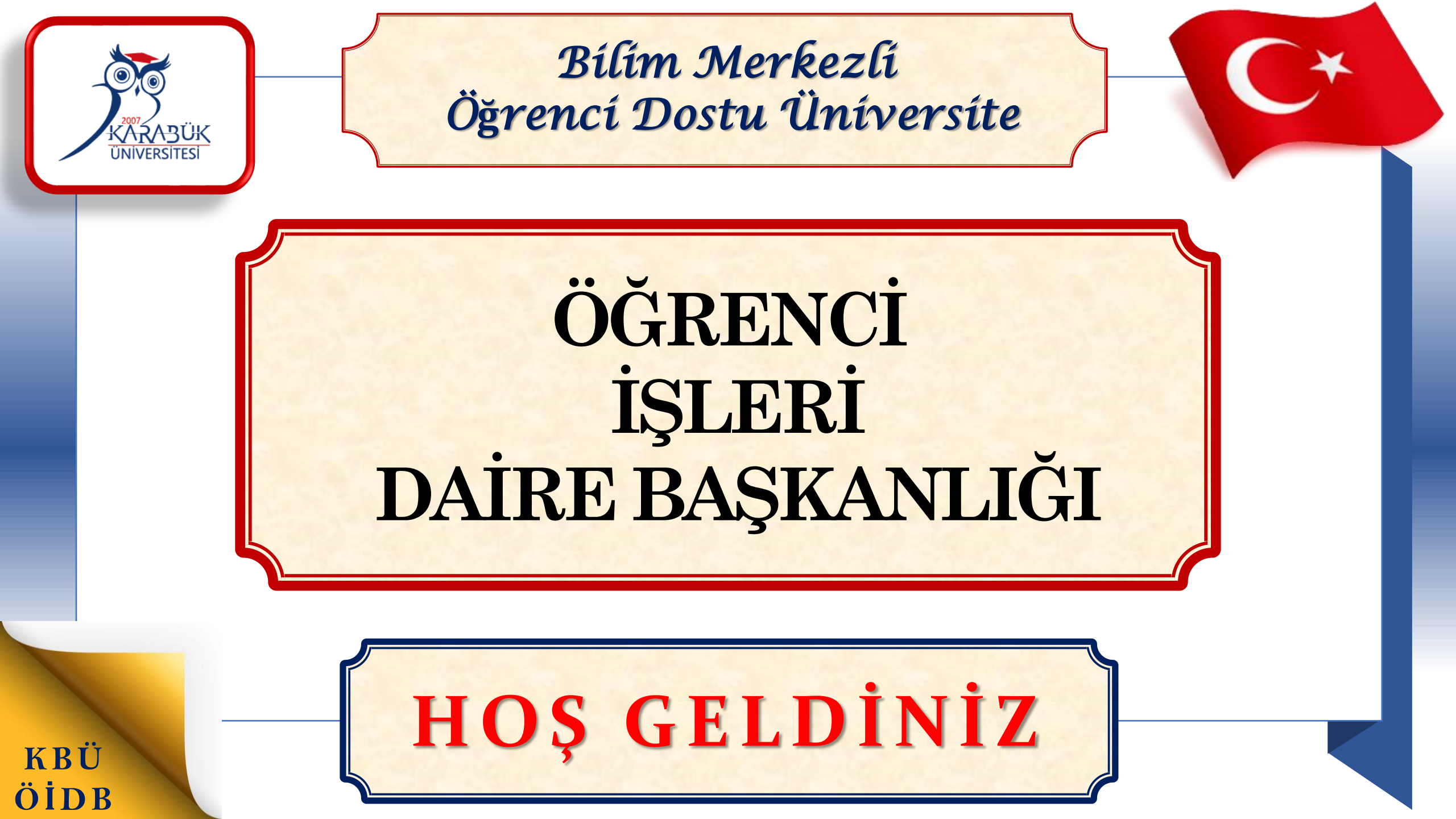

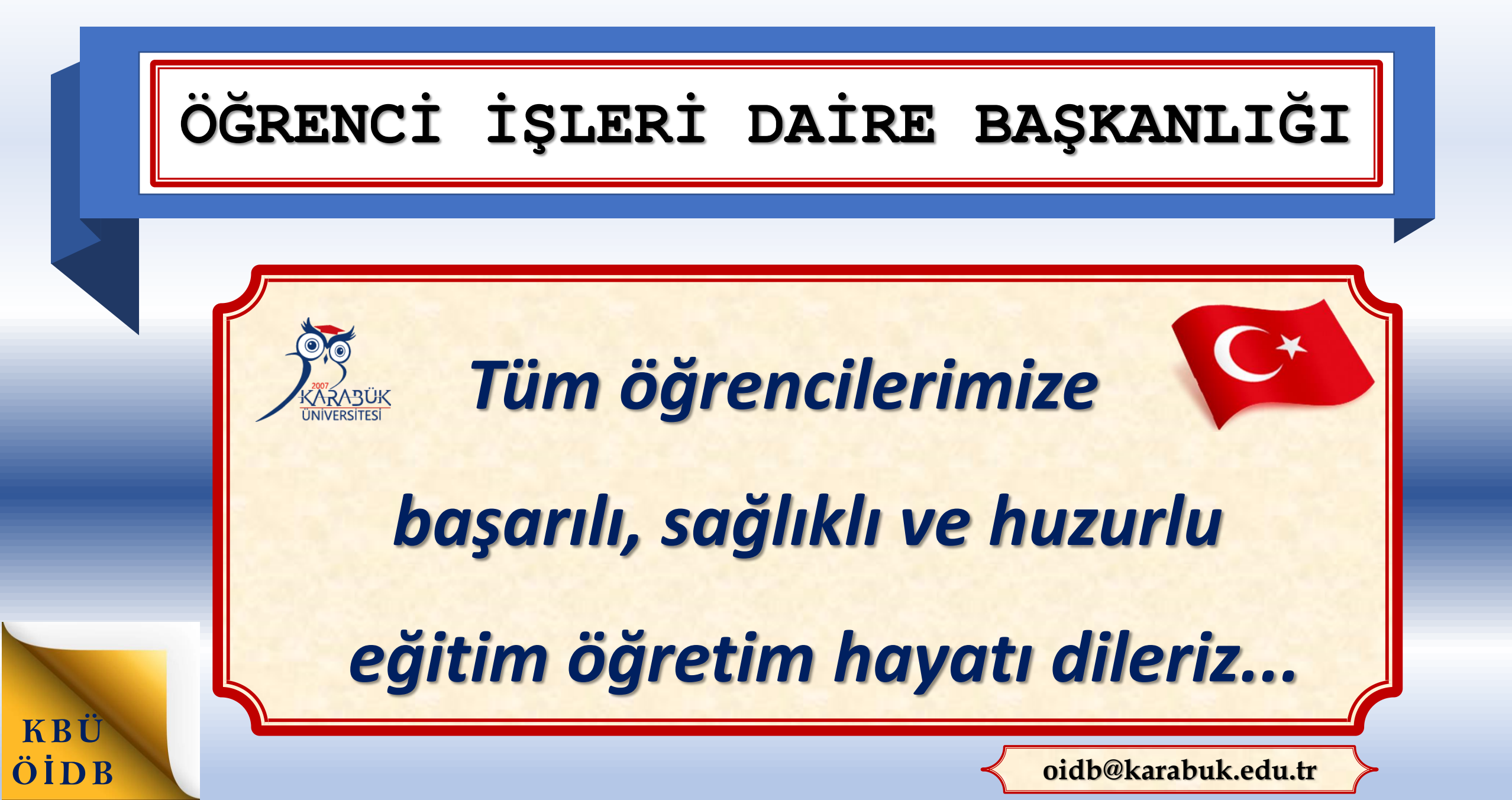

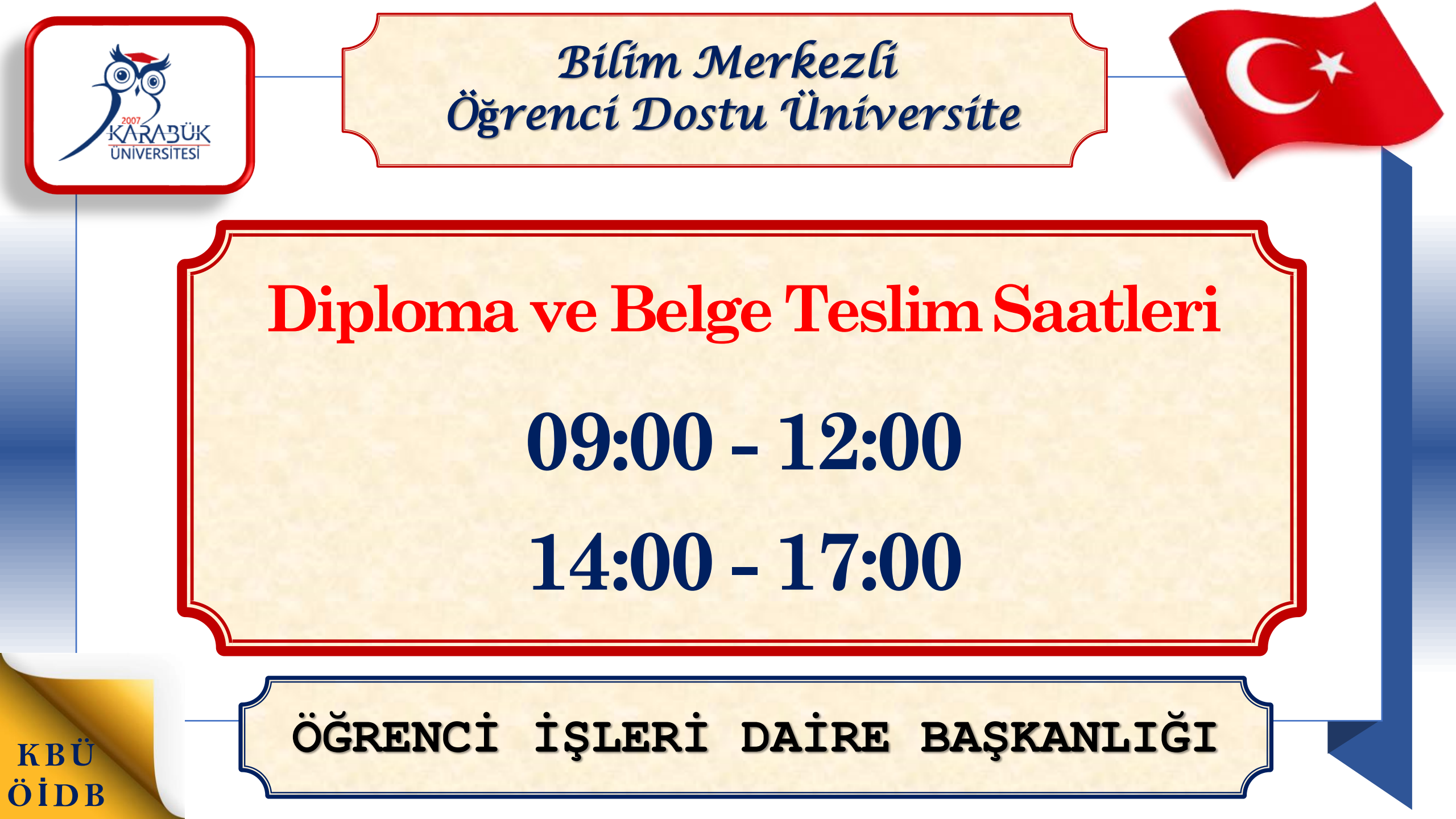

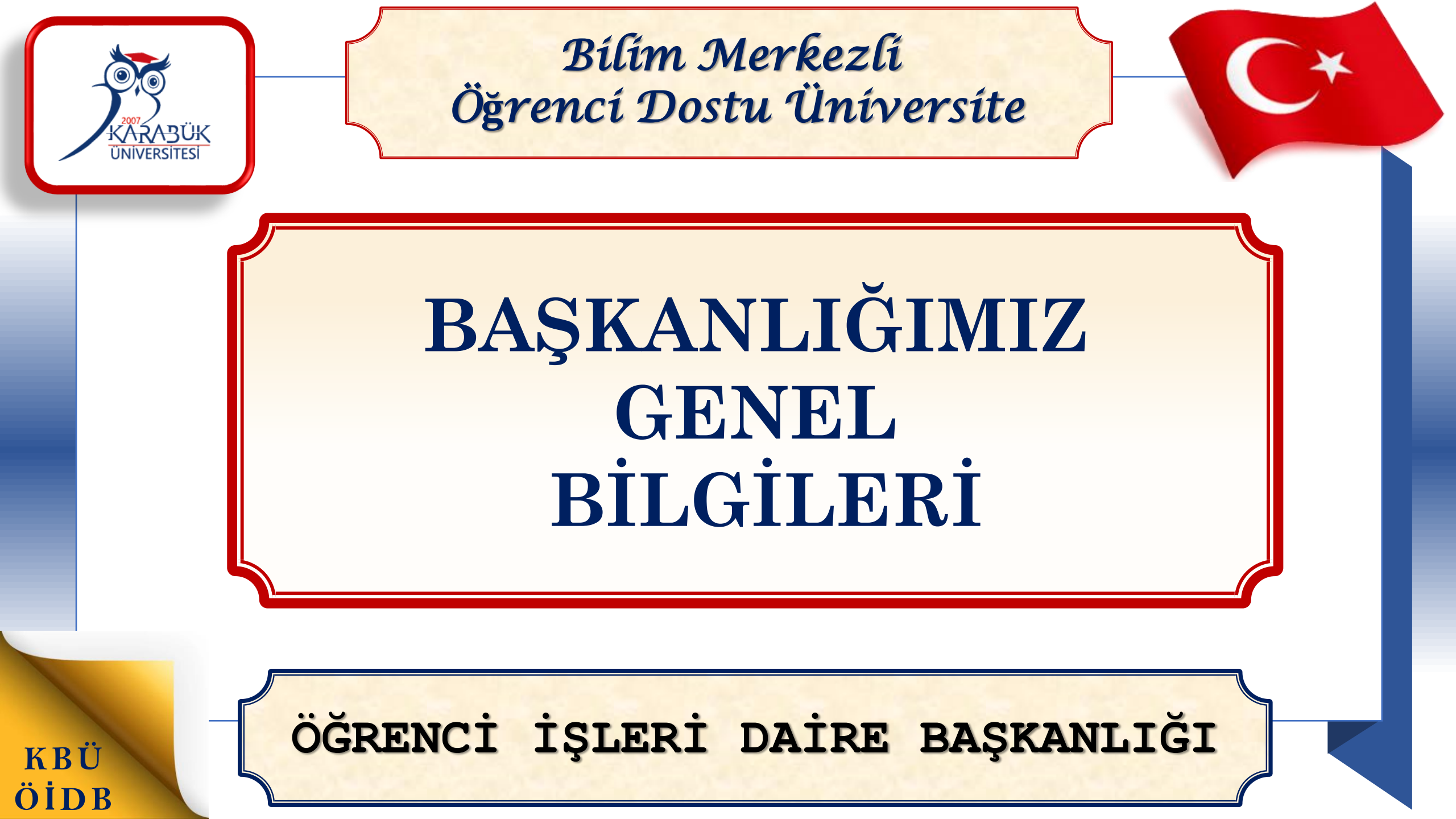

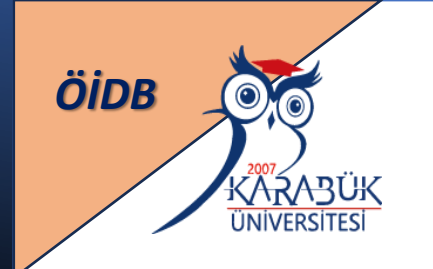

# ÖĞRENCİ İŞLERİ DAİRE BAŞKANLIĞI TEŞKİLAT YAPISI

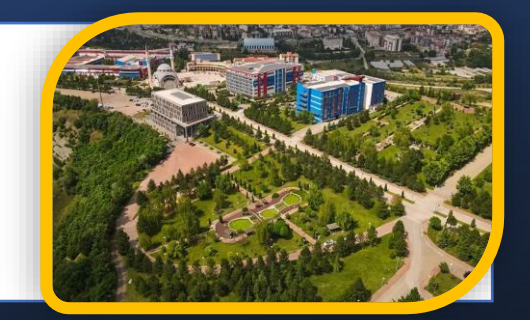

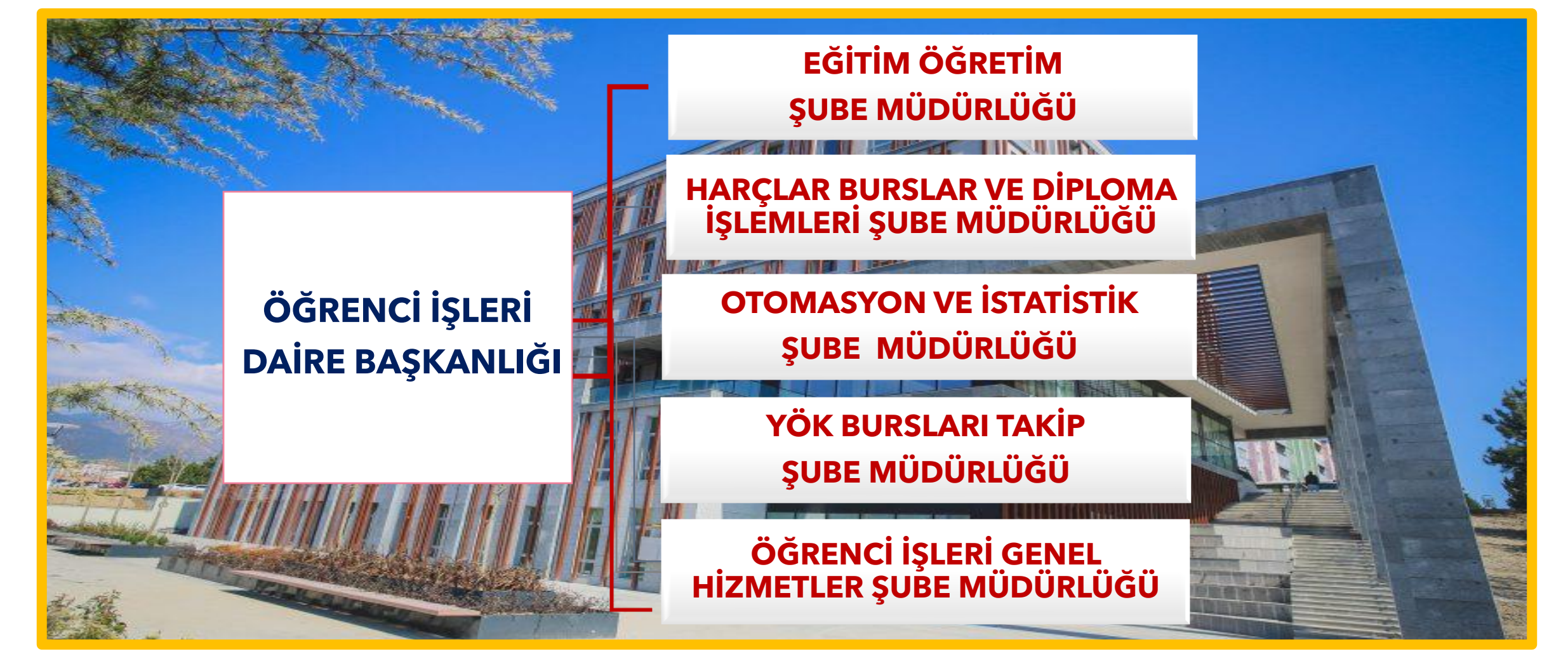

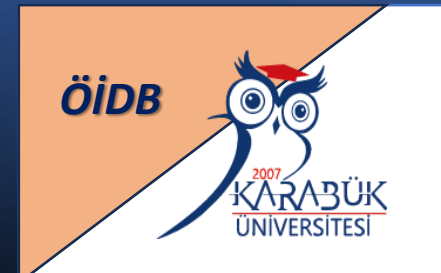

# ÖĞRENCİ İŞLERİ DAİRE BAŞKANLIĞI BAŞLICA GÖREVLERİ

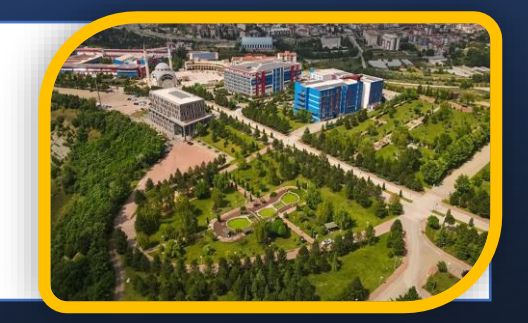

- Öğrenci Bilgi Sistemi (OBS) tüm yetki, görev ve sorumlulukları,
- Öğrenci Katkı Payı / Öğrenim Ücretleri işlemleri,
- YÖK Bursları işlemleri,
- Öğrenci Kimlik Kartı işlemleri,
- Öğrenci Araç Bilgi Sistemi Yönetimi,
- Yatay geçiş, Dikey geçiş, Özel öğrencilik ve Çift Anadal iş ve işlemleri,
- Öğrenci Belgesi, Transkript vb. Belgeler ile

Diploma, Kişisel Kariyer ve Gelişim Başarı Belgesi basılması ve teslimi.

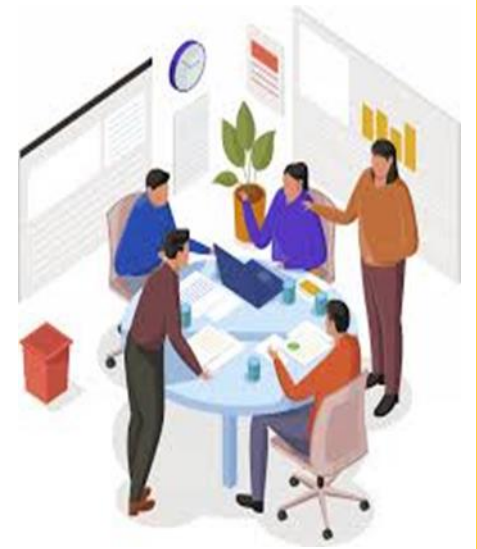

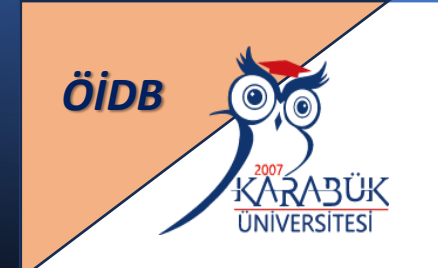

### ÖĞRENCİ İŞLERİ DAİRE BAŞKANLIĞI WEB SAYFASI

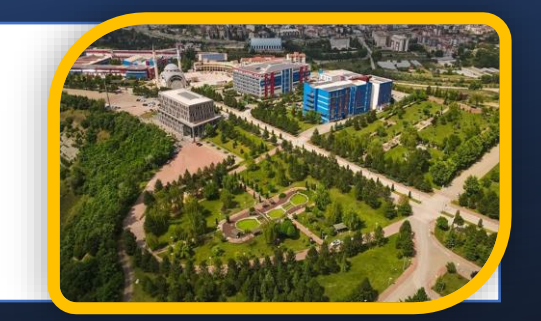

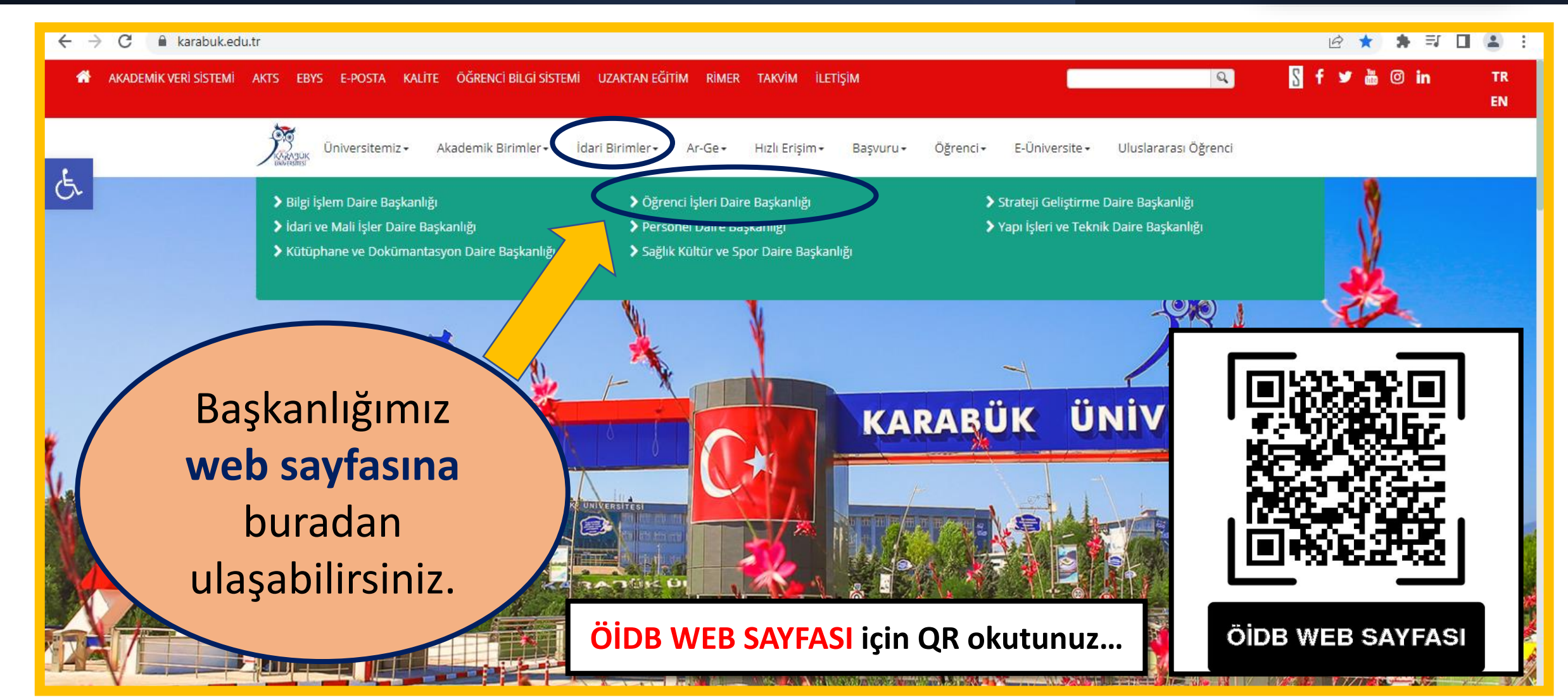

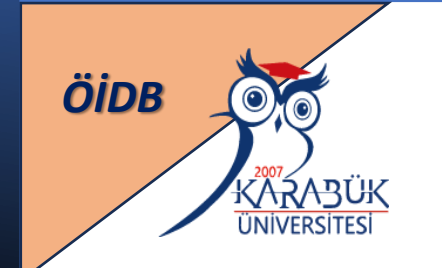

### ÖĞRENCİ İŞLERİ DAİRE BAŞKANLIĞI E- POSTA ADRESİ

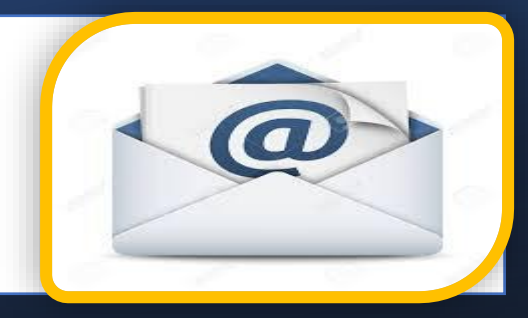

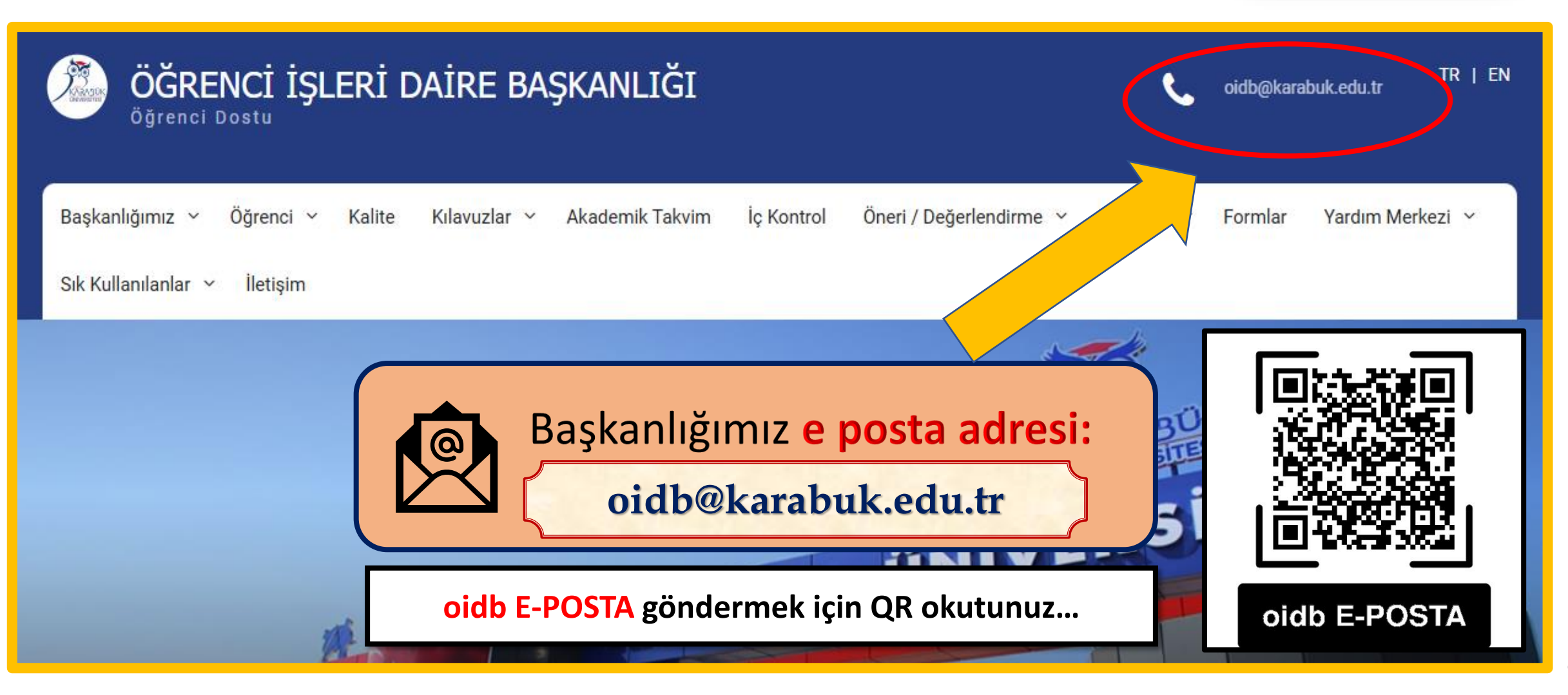

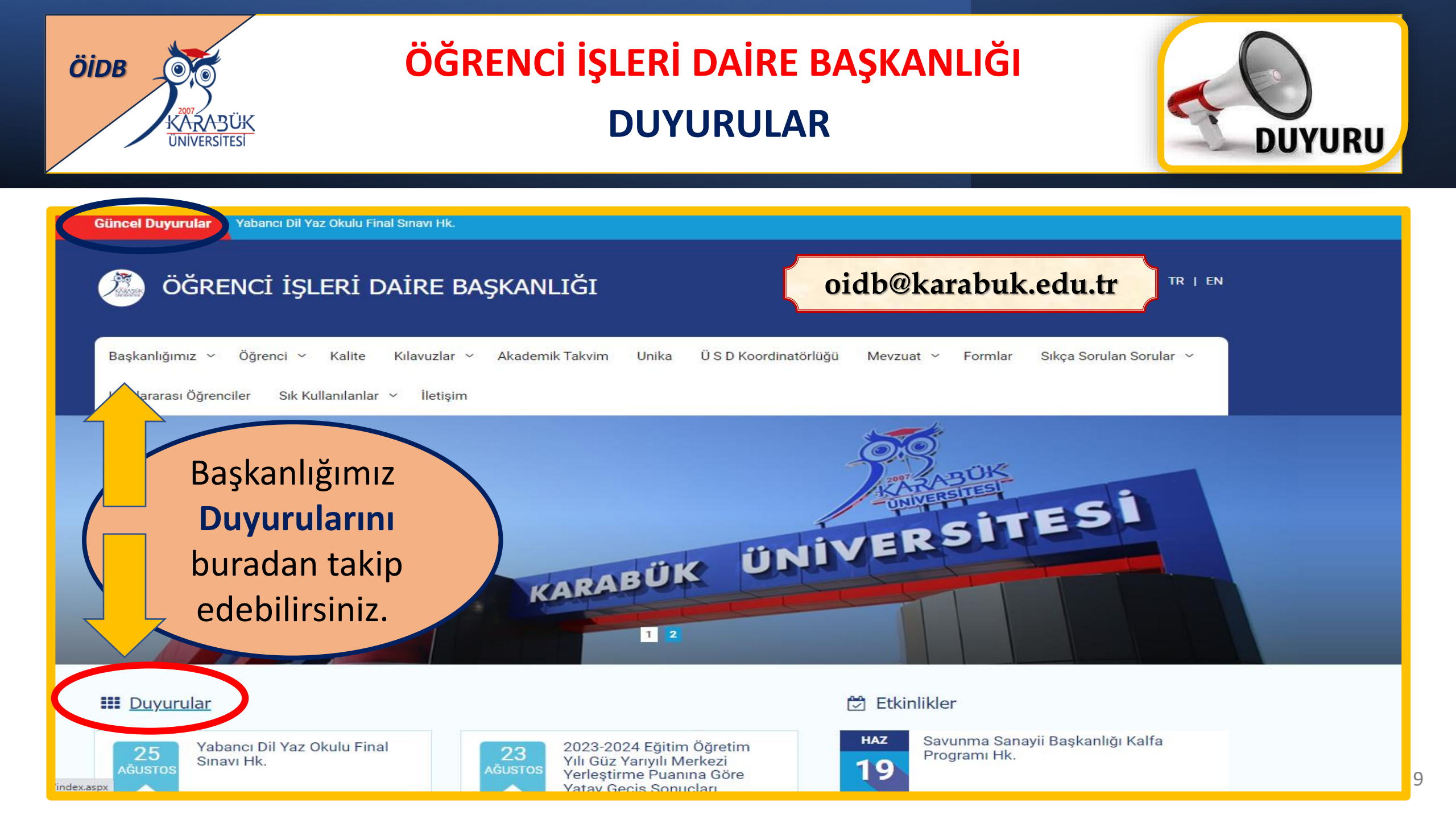

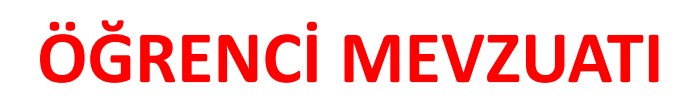

### (YÖNETMELİK-YÖNERGE-USUL VE ESASLAR)

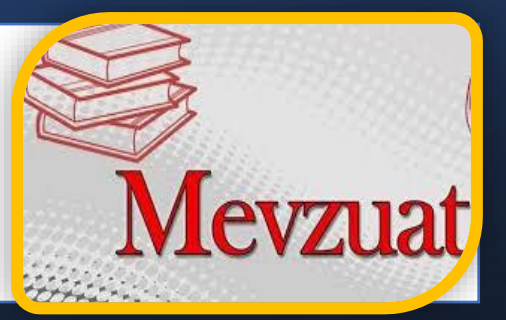

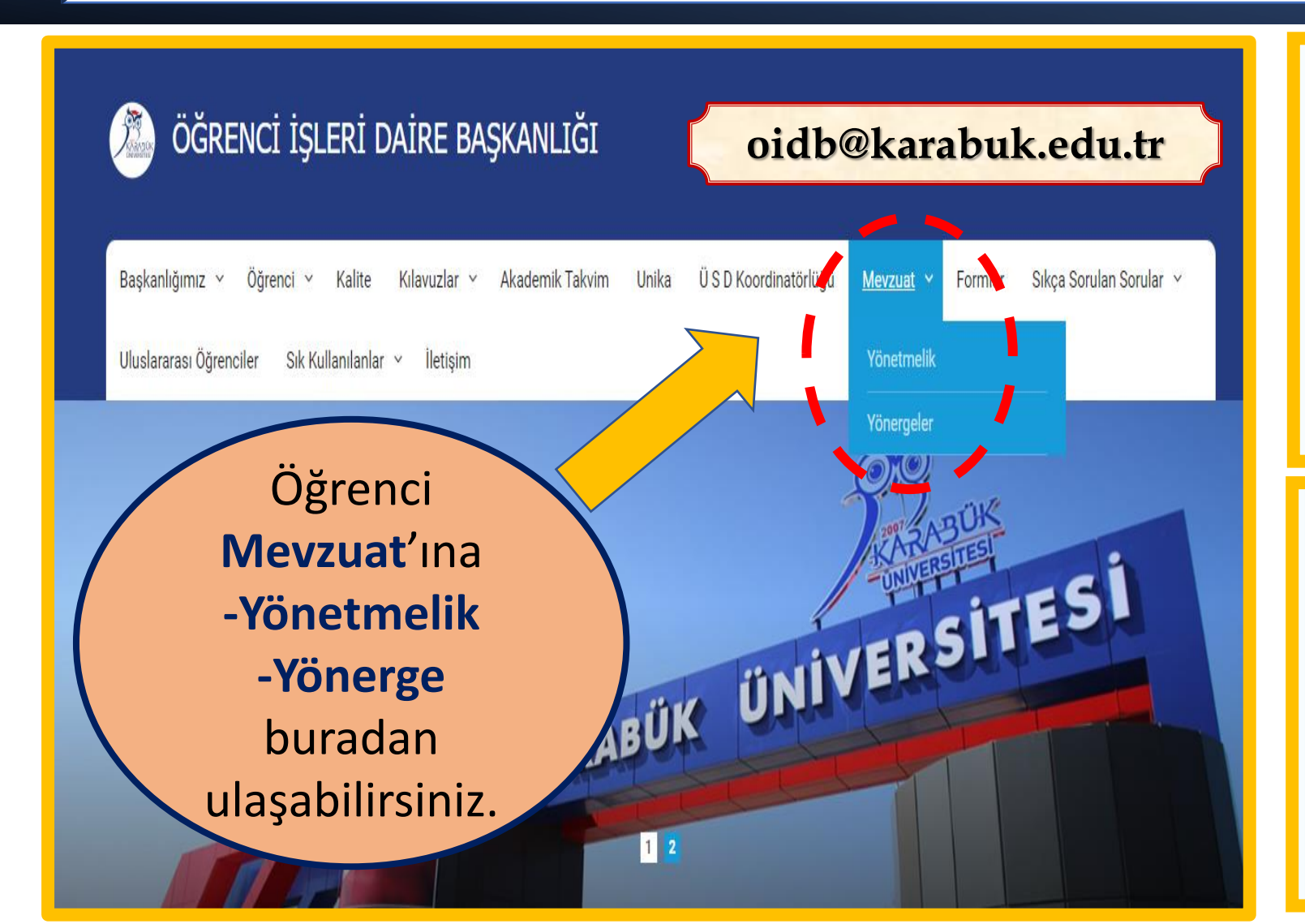

ÖİDB

KĂŻĄĄ<u>BÜK</u> ÜNIVERSITESI

#### YÖNETMELİKLER

\*Karabük Üniversitesi Önlisans, Lisans Eğitim-Öğretim Ve Sınav Yönetmeliği (Bu Yönetmelik 2021-2022 Güz Dönemi Başından Geçerli Olmak üzere Yürürlüğe Girer)

\*Karabük Üniversitesi Önlisans, Lisans Eğitim-Öğretim Ve Sınav Yönetmeliği (Yürürlükten Kaldırılan Yönetmelik)

\*Karabük Üniversitesi Lisansüstü Eğitim Öğretim Ve Sınav Yönetmeliği

\*Yükseköğretim Kurumlarında Önlisans Ve Lisans Düzeyindeki Programlar Arasında Geçiş,Çift Anadal,Yan Dal İle Kurumlar Arası Kredi Transferi Yapılması Esaslarına İlişkin Yönetmelik

\*Meslek Yüksekokulları Ve Açıköğretim Ön Lisans Programları Mezunlarının Lisans Öğrenimine Devamları Hakkında Yönetmelik

\*Yükseköğretim Kurumları Öğrenci Konseyleri Ve Yükseköğretim Kurumları Ulusal Öğrenci Konseyi Yönetmeliği

\*6569 Sayılı Kanunu Uygulama Esasları

Uzaktan Öğretime İlişkin Usul ve Esaslar

\* Disiplin Hükümleri ( Değiştirilen )

#### YÖNERGELER

Karabük Üniversitesi Ölçme ve Değerlendirme Esasları Yönergesi

Karabük Üniversitesi Lisans ve Önlisans Öğrencilerinin Azami Süreleri ve Ek Sınavlar/Süreler ile İlgili Uygulama Esasları

Karabük Üniversitesi Yaz Okulu Yönergesi

Karabük Üniversitesi Seçmeli Dersler Uygulama Yönergesi

Karabük Üniversitesi Mezuniyet ve Diploma Yönergesi

Karabük Üniversitesi Özel Öğrenci Yönergesi

Karabük Üniversitesi Çift Anadal ve Yandal Programları Yönergesi

Karabük Üniversitesi Önlisans ve Lisans Programları Yatay Geçiş Yönergesi

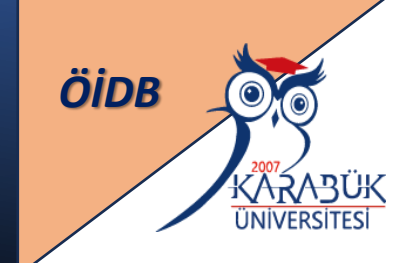

## ÖĞRENCİ FORMLARI (BAŞVURU-TALEP-İADE- GÜNCELLEME FORMLARI)

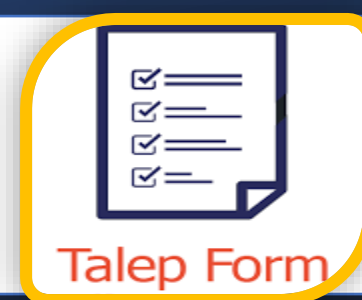

11

| Öğrenci işleri daire başkanlığı                                                          | oidb@karabuk.edu.tr                                                  |
|------------------------------------------------------------------------------------------|----------------------------------------------------------------------|
| Başkanlığımız ~ Öğrenci ~ Kalite Kılavuzlar ~ Akademik Takvim Unika ÜSDK                 | Koordinatörlüğü Mevzuat <mark>Formlar</mark> yıkça Sorulan Sorular ~ |
| Uluslararası Öğrenciler Sık Kullanılanlar ~ İletişim                                     |                                                                      |
| FORMLAR                                                                                  |                                                                      |
| ÖĞRENCİ İŞLERİ DAİRE BAŞKANLIĞINA TESLİM EDİLMESİ GEREKEN FORMLAR                        |                                                                      |
| • Öğrenim Ücreti-Katkı Payı İade Talep Formu                                             |                                                                      |
| İlk Kayıt Dondurma Talep Formu                                                           | Başvuru, talep, iade,                                                |
| • %10 ve %20'lik Dilime Girdiğini Gösterir Belge Talep Formu                             | güncelleme vb.                                                       |
| • Daha Önce Ek Madde 1 Kapsamında Merkezi Yatay Geçiş Yapmadığına Dair Belge Talep Formu | ulusabilirsiniz.                                                     |
| Nüfus Bilgileri Değişiklik Formu                                                         | an a gala in the initial                                             |
| <ul> <li>İkinci Nüsha Diploma ve Diğer Belgeler Talep Formu</li> </ul>                   |                                                                      |

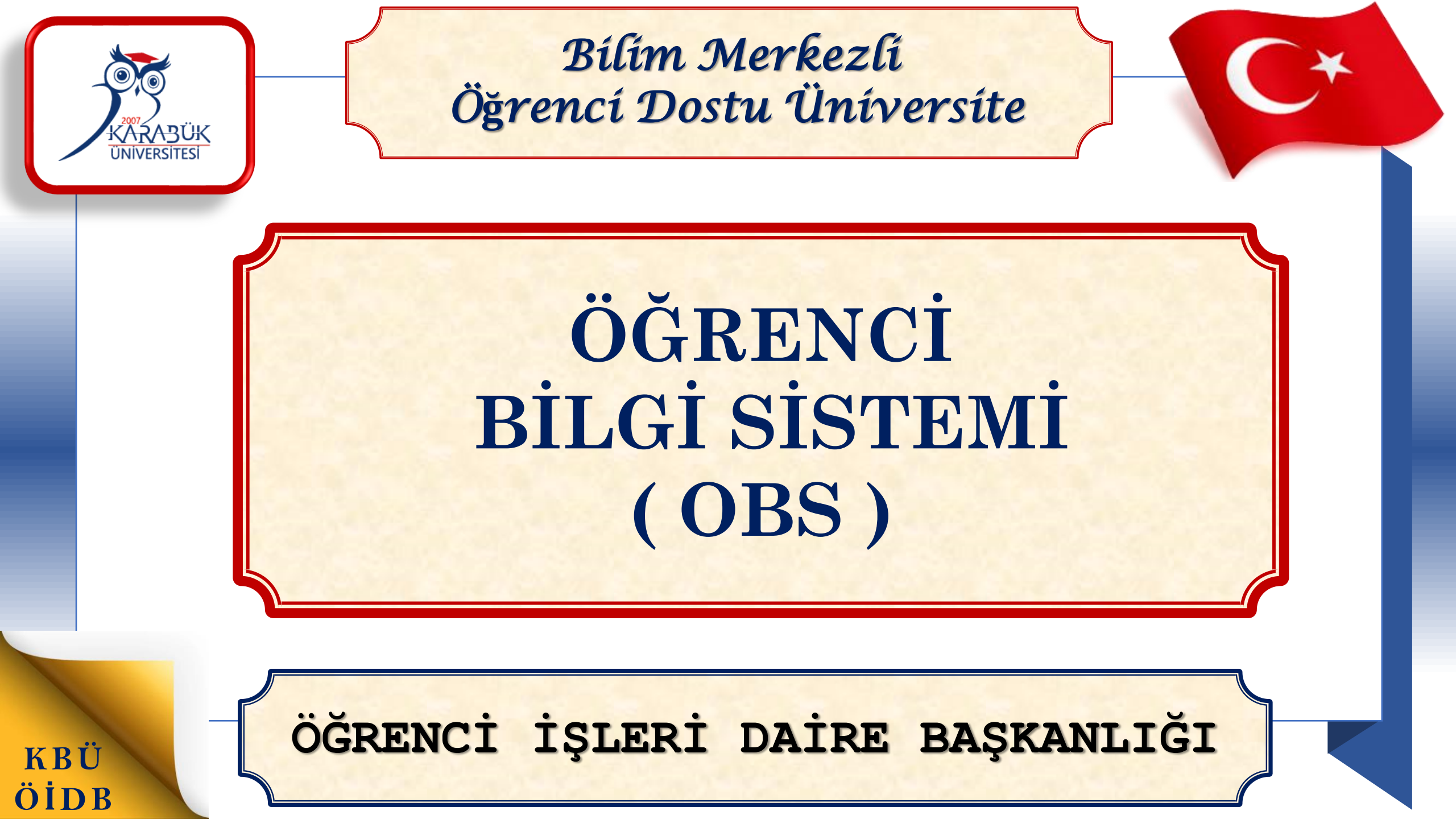

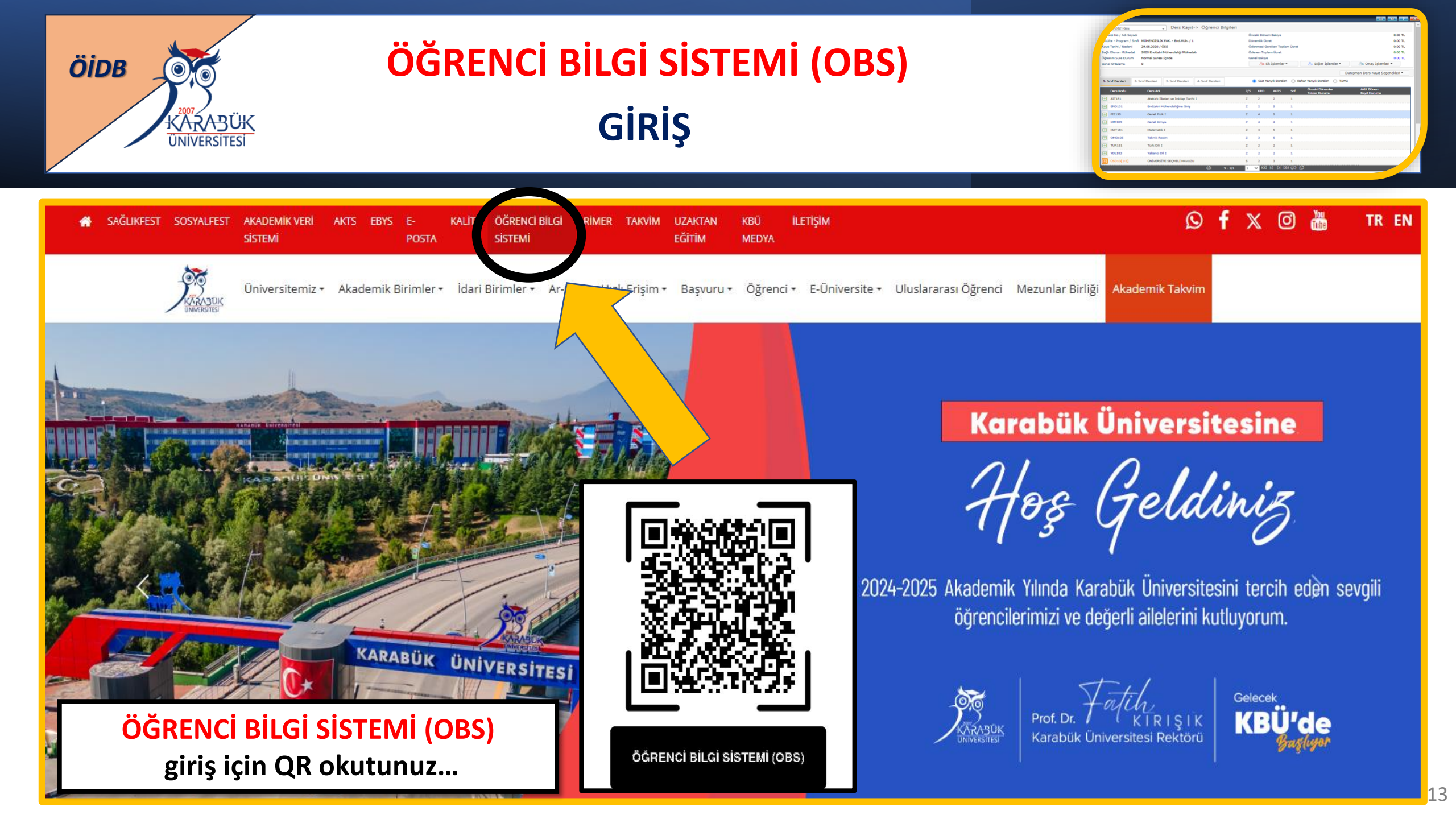

![](_page_13_Figure_0.jpeg)

![](_page_14_Picture_2.jpeg)

![](_page_15_Picture_0.jpeg)

# ÖĞRENCİ BİLGİ SİSTEMİ (OBS) MENÜLER

![](_page_15_Picture_2.jpeg)

![](_page_15_Figure_3.jpeg)

![](_page_16_Picture_0.jpeg)

# ÖĞRENCİ BİLGİ SİSTEMİ (OBS) MENÜ İÇERİKLERİ

![](_page_16_Figure_2.jpeg)

- Özlük Bilgileri, (Yakını Bilgileri-İletişim-Adres-Banka/IBAN Bilgileri)
- Genel Bilgiler, Akademik Takvim,
- Akademik Danışman,
- Alınan Dersler, Program Dersleri,
- Sınav Takvimi, Sınav Notları,
- Ders Programları, Devamsızlık Durumu
- 💠 Harç Bilgileri (Öğrenci Katkı Payı / Öğrenim <mark>Ücreti</mark> Bilgileri)
- Staj Bilgileri
- Genel Duyurular ve Mesajlar, Formlar
- Başvurular; Belge Talebi Kayıt Dondurma Talebi

| Öğrenci Bilgi Sistemi               |    |
|-------------------------------------|----|
| III Genet Işlemler                  | 36 |
| 🕀 Ders ve Dönem Işlemleri           | 30 |
| 27 Form Işlemleri                   |    |
| 🖾 Konsey Seçimleri                  | 3  |
| db YOKSIS Iglemileri                | 30 |
| 838 Hazetik İşlemleri               | 30 |
| 55 Bagvuru İşlemleri                | 30 |
| 😅 Staj Bagvunu İşlemleri            | 34 |
| Ortak Program Bagvuru lşl.          | 30 |
| ## Staj/SEP Bapvuru İşlemleri       | ж  |
| 189 Topiluluk ve Etkinlik İşlemleri | 3  |
| SE Kullanici İşlemleri              | 31 |
|                                     |    |

![](_page_16_Picture_14.jpeg)

![](_page_17_Picture_0.jpeg)

## ÖĞRENCİ BİLGİ SİSTEMİ (OBS) AKADEMİK TAKVİM

![](_page_17_Picture_2.jpeg)

18

| Takvim Değeri                                       | Başlangıç Tarihi | Bitiş Tarihi |
|-----------------------------------------------------|------------------|--------------|
| Yeni Öğrenci Ön Kayıt                               | 19.01.2017       | 25.12.2020   |
| Öğrenci Harç                                        | 11.09.2019       | 25.12.2020   |
| Öğrenci Ek Harç                                     | 15.12.2016       | 25.12.2020   |
| Mazeretli Öğrenci Harç                              | 23.11.2018       | 25.12.2020   |
| Yeni Öğrenci Ders Kayıt                             | 11.09.2019       | 25.12.2020   |
| Öğrenim Süresini Aşan Öğrenci Ders Kayıt            | 15.07.2017       | 25.12.2020   |
| Yeni Öğrenci Danışman Onay                          | 15.12.2016       | 25.12.2020   |
| Ders Kayıt                                          | 01.09.2019       | 25.12.2020   |
| Danışman Onay                                       | 05.11.2018       | 25.12.2020   |
| Mazeretli Ders Kayıt                                | 22.09.2019       | 25.12.2020   |
| Mazeretli Danışman Onay                             | 24.09.2019       | 25.12.2020   |
| Ders Ekle/Bırak                                     | 17.09.2019       | 25.12.2020   |
| Ders Ekle/Bırak Onay                                | 15.12.2016       | 25.12.2020   |
| Danışman Dersten Çekilme İşlemleri                  | 15.12.2016       | 25.12.2020   |
| Ara Sınav Not Giriş                                 | 03.12.2019       | 25.12.2020   |
| Ara Sınav Notlarının Öğrenciye Yayınlanması         | 17.12.2019       | 25.12.2020   |
| Ara Sınav Mazeret Not Giriş                         | 15.12.2016       | 25.12.2020   |
| Ara Sınav Mazeret Notlarının Öğrenciye Yayınlanması | 15.12.2016       | 25.12.2020   |
| Ara Sınav Maddi Hata Düzeltme                       | 25.03.2018       | 25.12.2020   |
| Yarıyıl Sınavı Maddi Hata Düzeltme                  |                  | 31.08.2020   |
| Yarıyıl Sınavı Not Giriş                            | 20.12.2019       | 25.12.2020   |

![](_page_18_Picture_0.jpeg)

# ÖĞRENCİ BİLGİ SİSTEMİ (OBS) DERS KAYIT İŞLEMLERİ

![](_page_18_Picture_2.jpeg)

| Ders Kayıt-                                    | > Öğrenci Bilg                 | gileri                        |              |      |                      |          |                  |                    |                                             |                             |                    |
|------------------------------------------------|--------------------------------|-------------------------------|--------------|------|----------------------|----------|------------------|--------------------|---------------------------------------------|-----------------------------|--------------------|
| Öğrenci No / Adı Soyadı 16000016 / TUNA Y***** |                                |                               |              | Önce | eki Dönem B          | akiye    |                  |                    | 0,00 TL                                     |                             |                    |
| Fakülte-Program/Si                             | ınıfı Fen Bil. Ens. ·          | Bilg. Müh. (TYL) / 2 ( Ders   | dönemi 1 )   |      |                      | Döne     | emlik Ücret      |                    |                                             |                             | 0,00 TL            |
| Kayıt Tarihi - Nede                            | ni 22.09.2018 /                | YÖS (Yabancı)                 |              |      |                      | Öder     | nmesi Gerek      | en Toplam Ücre     | et                                          |                             | 0,00 TL            |
| Bağlı Olunan Müfre                             | dat Bilgisayar Mü              | hendisliği Tezsiz Yüksek Lisa | ns Müfredatı |      |                      | Öder     | nen Toplam       | Ücret              |                                             |                             | 170,00 TL          |
| Öğrenim Süre Duru                              | ım Normal Süres                | i Dışında (Uzatma)            |              |      |                      | Gene     | el Bakiye (Al    | acak)              |                                             |                             | -170,00 TL         |
| Genel Ortalama                                 | 2,30 Hazırlık                  | Durumu :Muaf                  |              |      |                      |          | A₀ Ek İs         | lemler -           |                                             |                             |                    |
|                                                |                                |                               |              |      |                      |          |                  |                    |                                             |                             |                    |
|                                                |                                |                               |              |      |                      |          |                  |                    |                                             |                             |                    |
| 1. Sinif Dersleri                              | 2. Sınıf Dersleri              | Müfredat/Bölüm Dısı Ders      | ler          |      | 0                    | ) Güz Ya | arıyılı Derslei  | ri 🔘 Bahar '       | Yarıyılı Dersleri 🔿 Tümü                    |                             |                    |
|                                                |                                |                               |              |      |                      | _        |                  | <u> </u>           |                                             | -1                          |                    |
| Ders Kodu                                      | Ders Adı                       |                               |              |      | Z/S                  | KRD      | AKTS             | Snf                | Oncekî Dönemler<br>Tekrar Durumu            | Aktif Dönem<br>Kayıt Durumu |                    |
| + BM302                                        | Bitirme F                      | Projesi                       |              |      | Z                    | 4        | 8                | 2                  |                                             |                             | A                  |
| + BM311                                        | Bilgisaya                      | r Ağlarında Güvenlik          |              |      | z                    | 3        | 6                | 2                  |                                             |                             |                    |
|                                                |                                |                               |              | 4    | 2 - 1/2              | 1        | 1 <b>~ K</b> K   | 1 K1 K1 KD         | Ω                                           |                             |                    |
|                                                |                                |                               |              |      |                      |          |                  |                    | _                                           |                             |                    |
|                                                |                                |                               |              |      |                      |          |                  |                    |                                             | [                           | 🖻 Kontrol Et       |
| Öğrenci Kesinleştirm                           | ne Durumu : Kesinleşti         | rilmedi !                     |              |      |                      |          |                  | Danışman           | Onay Durumu : Onaylanmadı !                 |                             |                    |
| Secilen Dersler                                |                                |                               |              |      |                      |          |                  |                    |                                             |                             |                    |
| -                                              |                                |                               | 7/0 7.11     | Krd  | AKTS                 | Snf      | Alış             | Açma Nedeni        | Grup Kod                                    |                             |                    |
| Şb. Ders K                                     | íodu Ders Adı                  |                               | 2/S I+U      | Nu   |                      |          |                  |                    |                                             |                             |                    |
| Şb. Ders K                                     | odu Ders Adı<br>İleri Yazıl    | ım Teknikleri                 | Z 2+0        | 2    | 6                    | 1        | Zorunlu          | Dnm.               |                                             | 🔗 Saydır                    | (i) Diğer Bilgiler |
| Şb. Ders K                                     | iodu Ders Adı<br>7 İleri Yazıl | ım Teknikleri                 | Z 2+0        | 2    | 6                    | 1        | Zorunlu          | Dnm.               | <u>ــــــــــــــــــــــــــــــــــــ</u> | 🔗 Saydır                    | ① Diğer Bilgiler   |
| <b>Şb. Ders K</b><br>1 BM307                   | odu Ders Adı<br>7 İleri Yazıl  | ım Teknikleri                 | Z 2+0        | 2    | 6<br><b>1 - 1/</b> 2 | 1        | Zorunlu<br>1 🗸 K | Dnm.<br>1 K1 K1 KD | чD                                          | 🔗 Saydır                    | (i) Diğer Bilgiler |

![](_page_19_Picture_0.jpeg)

# ÖĞRENCİ BİLGİ SİSTEMİ (OBS) DERS KAYIT İŞLEMLERİ

![](_page_19_Figure_2.jpeg)

Öğrenci Bilgi Sistemine (OBS) giriş yaparak,
 Ders Kayıt menüsünden;

Butonuna tıklandığında istenen ders açılmış ise açılan dersler alanında görüntülenecektir. Açılan dersin yanında bulunun artı butonuna tıklanarak dersi üzerinize alabilirsiniz.

![](_page_19_Picture_5.jpeg)

Çıkar butonu ile alınan dersi, seçilen dersler arasından çıkartabilirsiniz.

- Ders kaydınızı kontrol etmek için
  Sontrol Et
  butonuna basınız.
- > Ders kayıt kurallarına uymayan bir durum var ise sistem uyarı verecektir.
- Ders kaydı uygun ise Kesinleştir butonuna bastığınızda ders kaydınız, akademik danışman onayına gönderilmiş olacaktır.

![](_page_19_Picture_10.jpeg)

![](_page_20_Picture_0.jpeg)

# ÖĞRENCİ BİLGİ SİSTEMİ (OBS) DERS KAYIT İŞLEMLERİ

![](_page_20_Picture_2.jpeg)

## **Öğrenci Kesinleştirme Durumu :**

Öğrenci ders kaydını yaptı ise Kesinleştirildi olarak görüntülenir.
 Öğrenci ders kaydı yapmadı veya onaylamadı ise Kesinleştirilmedi ! olarak görüntülenir.

### Danışman Onay Durumu :

- Danışman ders kaydı onayı vermişise Onaylandı olarak görüntülenir.
- Danışman ders kaydı onayı **vermedi** ise **Onaylanmadı !** olarak görüntülenir.

![](_page_20_Picture_8.jpeg)

![](_page_20_Picture_9.jpeg)

![](_page_20_Picture_10.jpeg)

![](_page_20_Picture_11.jpeg)

![](_page_21_Picture_0.jpeg)

\*\*

**ÖĞRENCİ BİLGİ SİSTEMİ (OBS) ÖĞRENCİ BELGE TALEPLERİ** 

![](_page_21_Picture_2.jpeg)

Öğrenci Bilgi Sistemine (OBS) giriş yaparak,

Kullanıcı İşlemleri >> Belge Talepleri sekmesi altında;

- Öğrenci Belgesi Transkript Belgesi
- Disiplin Cezası Belgesi Hazırlık Durum Belgesi
- **Kayıt Dondurma Belgesi**
- $\rightarrow$ Yatay Geçiş Yapmadığına Dair Belge
  - Öğrenci Durum (Uzatma) Belgesi

![](_page_21_Picture_10.jpeg)

**Türkçe ve İngilizce olarak**, belge talebinde bulunarak Elektronik İmza ile imzalanmış belgeleri OBS üzerinden indirebilirsiniz...

Ayrıca; e-devlet üzerinden Öğrenci Belgesi ve Transkript alabilirsiniz. \*\*

![](_page_22_Figure_0.jpeg)

![](_page_23_Picture_0.jpeg)

# ÖĞRENCİ BİLGİ SİSTEMİ (OBS) ÖĞRENCİ BELGE TALEPLERİ

![](_page_23_Picture_2.jpeg)

+ Belge Talebi

'Belge Türü' alanındaki seçeneklerden birini seçerek; öğrenci işlerinden belge talebinde

bulunabildiğiniz ekrandır. Belge durumunu bu ekran üzerinden takip edebilirsiniz.

| Belge Talebi         |                    |                     |             |              |                     |   |  |
|----------------------|--------------------|---------------------|-------------|--------------|---------------------|---|--|
| Talep Eden Kurum Adı |                    |                     |             |              |                     |   |  |
| Talep Nedeni         |                    |                     |             |              |                     |   |  |
| Belge Türü / Tipi    | Seçiniz            |                     | w Seçini    | z            |                     | Ŧ |  |
|                      | ∢] Belge Talebi Gö | nder                |             |              |                     |   |  |
|                      |                    |                     |             |              |                     |   |  |
| Tanh                 | Belge Türü         | Belge Tipi          | Teslim Yeri | Belge Durumu | Onay/Ret Tarihi     |   |  |
| 27.06.2020 15:14:48  | Islak Imzak        | Yüksek Onur Belgesi | Bolüm       | Onaylands    | 12.09.2020 11:25:03 |   |  |

![](_page_24_Picture_0.jpeg)

## ÖĞRENCİ BİLGİ SİSTEMİ (OBS)

### **KAYIT DONDURMA**

![](_page_24_Picture_3.jpeg)

 Üniversitemiz, Eğitim-Öğretim Ön lisans, Lisans Akademik Takviminde yazılı «Ders alma haftası» ve «Ders ekleme-silme haftası» tarihlerinde
 Kayıt Dondurma Talep Formu doldurarak ve imzalayarak şahsen yada posta ile
 Öğrenci İşleri Daire Başkanlığına teslim ettiğinizde gerekli incelemeler yapılarak
 bir (1) veya iki (2) yarıyıl/dönem kayıt dondurma yapabilirsiniz.

- Ayrıca Öğrenci Bilgi Sistemi (OBS) üzerinden
   Başvuru İşlemleri >> Kayıt Dondurma Talebi sekmesinden kayıt dondurma başvurusu yapabilirsiniz.
- Kayıt dondurma süresi eğitim-öğretim süresinden sayılmaz...

![](_page_24_Picture_7.jpeg)

![](_page_25_Picture_0.jpeg)

![](_page_26_Picture_0.jpeg)

## ÖĞRENCİ E-POSTA / E-MAİL

![](_page_26_Picture_2.jpeg)

![](_page_26_Picture_3.jpeg)

![](_page_27_Picture_0.jpeg)

# **ÖĞRENCİ** E-POSTA / E-MAİL

![](_page_27_Picture_2.jpeg)

- Üniversitemizde eğitime başlayan öğrencilerimiz için öğrenci mail adresleri öğrencino@ogrenci.karabuk.edu.tr şeklinde açılmış ve ilk girişte şifre TC Kimlik No ilk 5 rakamı ve Kbu\* şeklinde oluşturulmuştur.
- Öğrencilerimiz öğrencino@ogrenci.karabuk.edu.tr uzantılı mail adreslerine Üniversitemiz ana web sayfalarındaki **E-Posta** sekmesinden veya login.microsoftonline.com adresinden giriş yapabilirler.

Örnek Öğrenci No: 20241010100 ve TC Kimlik No: 99100100

Öğrenci Mail Adresi : İlk Giriş Şifresi : 99100Kbu\*

20241010100@ogrenci.karabuk.edu.tr

![](_page_27_Picture_9.jpeg)

![](_page_28_Picture_0.jpeg)

## ÖĞRENCİ ARAÇ KAYIT (ARAÇ BİLGİ SİSTEMİ)

![](_page_28_Picture_2.jpeg)

ÖĞRENCİ İŞLERİ DAİRE BAŞKANLIĞI

oidb@karabuk.edu.tr

![](_page_28_Figure_5.jpeg)

![](_page_29_Picture_0.jpeg)

# ÖĞRENCİ ARAÇ KAYIT (ARAÇ BİLGİ SİSTEMİ İLK KAYIT)

![](_page_29_Picture_2.jpeg)

| ATH     | •11 |      | ACIN |  |
|---------|-----|------|------|--|
| <br>UIU | L U | IVI. | AUN  |  |
|         |     |      |      |  |

| Mall Adresiniz | Mail | Adresiniz |  |
|----------------|------|-----------|--|
|----------------|------|-----------|--|

| Mail   | Adre     | siniz     |
|--------|----------|-----------|
| TT MIL | 7 1001 0 | - CTT 116 |

| - |   |   |   |   |   |    |    |   |
|---|---|---|---|---|---|----|----|---|
| c | Ē | f | r | n | r | ۱i | 17 | , |
| 3 | I | L | Ľ | c | T | Ш  | 1  | L |
| 5 |   |   | - | _ |   |    |    | _ |

Şifre

![](_page_29_Picture_8.jpeg)

Güvenlik Kodu

![](_page_29_Picture_10.jpeg)

& Sifremi Unuttum

Güvenlik Kodu

Giris Yar

### Öğrencilerimiz;

doldurması gerekmektedir.

İlk defa kayıt yaptıracaklar;

Kayıt Ol butonuna basarak

açılan ekranda istenilen bilgileri

kendi adına veya birinci derece yakınları adına kayıtlı (eş/anne/baba/çocuk) araçları için sadece bir (1) araç (araba/motor/motosiklet) araç tanımlaması yapabilirler.

![](_page_29_Picture_14.jpeg)

![](_page_30_Picture_0.jpeg)

# ÖĞRENCİ ARAÇ KAYIT (ARAÇ BİLGİ SİSTEMİ İLK KAYIT)

![](_page_30_Picture_2.jpeg)

| Öğrenci veya Personel Olduğunuzu Seçiniz |
|------------------------------------------|
| Öğrenci                                  |
| Fakülteniz                               |
| Seçiniz                                  |
| Bölümünüz                                |
| Seçiniz                                  |
| Öğrenci Numaranız                        |
|                                          |
| Adınız                                   |
|                                          |
| Soyadınız                                |
|                                          |
|                                          |
| Telefon Numaranız                        |
|                                          |
| Adresiniz                                |
|                                          |
|                                          |
| Mail Adresiniz                           |
|                                          |
| Şifreniz                                 |
|                                          |
|                                          |
|                                          |

- Öğrenci seçeneği seçiniz !!!
  - Telefon numaranız OBS'de kayıtlı olan numarayı yazınız !!!
  - Mail adresine; öğrenci mail adresinizi yazınız !!! öğrencino@ogrenci.karabuk.edu.tr

Öğrenci mail adreslerine Üniversitemiz web sayfalarındaki **Web Mail** linkinden veya **login.microsoftonline.com** adresinden giriş yapmanız gerekmektedir.

![](_page_30_Picture_8.jpeg)

![](_page_30_Picture_9.jpeg)

### ÖĞRENCİ E-POSTA

![](_page_31_Picture_0.jpeg)

## ÖĞRENCİ ARAÇ KAYIT (ARAÇ BİLGİ SİSTEMİ İLK KAYIT)

![](_page_31_Picture_2.jpeg)

| äx                                       |
|------------------------------------------|
| Ogrenci veya Personel Oldugunuzu Seçiniz |
| Öğrenci                                  |
| Fakülteniz                               |
| Seçiniz.                                 |
| Bölümünüz                                |
|                                          |
| Seçiniz                                  |
| Öğrenci Numaranız                        |
|                                          |
| Adupt                                    |
| Admiz                                    |
|                                          |
| Soyadınız                                |
|                                          |
| T.C. Kimlik Numeronuz                    |
|                                          |
|                                          |
| Telefon Numaranız                        |
|                                          |
| Adminiz                                  |
|                                          |
|                                          |
|                                          |
| Mail Adresiniz                           |
|                                          |
|                                          |
| Şifreniz                                 |
|                                          |
| <b>~</b>                                 |
|                                          |
| KAYIT OL                                 |
|                                          |

| Şifren:                                   | <mark>iz</mark> kısmına <b>yeni oluşturaca</b> ş                                                                          | ğınız kişisel l                           | oir șifre                          |
|-------------------------------------------|----------------------------------------------------------------------------------------------------|-------------------------------------------|------------------------------------|
| belirle                                   | yerek giriniz ve <b>KAYIT OI</b>                                                                                          | KAYIT OL                                  | butonu basınız.                    |
| Lütfen mail a<br>tamamlayını<br>Onay kodu | adresinize gelen kodu girip kayıt işleminizi ×<br>z                                                                       |                                           | ÖĞRENCİ E-POSTA                    |
| Öğren<br>gelen kod<br>(Gelen K            | <mark>ci Mail adresine öğrencin</mark><br>lu girerek <mark>kayıt işlemini ta</mark><br>L <b>utusu/Diğer/Gereksiz/İste</b> | o@ogrenci.k<br>mamlayınız.<br>nmeyen kısı | arabuk.edu.tr<br>mlarına bakınız!) |
| Öğrenci                                   | mail adreslerine Üniversite                                                                                               | emiz web sav                              | falarındaki                        |

**E Posta sekmesinden** veya **login.microsoftonline.com** adresinden giriş yapmanız gerekmektedir.

![](_page_32_Picture_0.jpeg)

# ÖĞRENCİ ARAÇ KAYIT (ARAÇ İŞLEMLERİ)

![](_page_32_Picture_2.jpeg)

![](_page_32_Figure_3.jpeg)

Kayıt işleminden sonra tekrar KBÜ ABS'yi açarak

Öğrenci E-Postanızı

![](_page_32_Picture_6.jpeg)

öğrencino@ogrenci.karabuk.edu.tr

20241010100@ogrenci.karabuk.edu.tr

ilk kayıtta belirlemiş olduğunuz

ABS şifresini girerek Giriş Yap'ınız.

![](_page_32_Picture_11.jpeg)

![](_page_33_Picture_0.jpeg)

# ÖĞRENCİ ARAÇ KAYIT (ARAÇ İŞLEMLERİ)

![](_page_33_Picture_2.jpeg)

Sırasıyla; 1) Araç İşlemleri 2) Araç Ekle

seçilerek açılan ekranda istenilen bilgiler ve fotoğraflar *düzgün, okunaklı ve eksiksiz* olarak **yüklenmelidir.** 

![](_page_33_Picture_5.jpeg)

![](_page_34_Picture_0.jpeg)

## ÖĞRENCİ ARAÇ KAYIT (ARAÇ İŞLEMLERİ)

![](_page_34_Picture_2.jpeg)

Araç Ekle (Lütfen zip, rar, doc, docx, xls, xlsx, png, jpg veya jpeg formatlarında ve boyutu en fazla 5 MB olan dosya yükleyin)

|                                        | Yakınlık Derecesi |
|----------------------------------------|-------------------|
| Yakınlık Derecesi                      | Seçiniz           |
| Seçiniz                                | Seçiniz           |
|                                        | Kendisi           |
|                                        | Eşi               |
|                                        | Babası            |
| Ruhsat Sahibi Soyadı                   | Annesi            |
|                                        | Şirket            |
| Arac Duhsatının Eotoğrafını Vükleviniz |                   |
| Dosva Sec Dosva secilmedi              |                   |
| Dosya Seç Dosya seçilmedi              |                   |
| hliyetin Fotoğrafını Yükleyiniz        |                   |
| Dosya Seç Dosya seçilmedi              |                   |

Dosya Seç Dosya seçilmedi

Araç öğrencinin kendi adına kayıtlıysa;
 'Kendisi' seçerek en altta belirtilen
 Araç Yakınlık Belgesi eklemesine gerek yoktur.

 Araç öğrencinin adına kayıtlı değilse;
 'Eşi-Babası-Annesi-Şirket'ten birini seçerek en altta belirtilen Araç Yakınlık Belgesi ekleyecektir. Belge olarak;
 Aile yakınlık için; Evlilik Cüzdan Fotokopisi,
 E-Devlet üzerinden Vukuatlı Aile Nüfus Kayıt Örneği

*Şirket için;* Yakınının adı soyadını içeren Şirket İmza Sirküsü

![](_page_35_Picture_0.jpeg)

# ÖĞRENCİ ARAÇ KAYIT (ARAÇ BELGE YÜKLEME)

![](_page_35_Picture_2.jpeg)

![](_page_35_Figure_3.jpeg)

![](_page_35_Figure_4.jpeg)

Belgeleri;
 yatay olarak,
 tümü
 okunabilir
 şekilde
 yüklemeniz
 gerekmektedir...

![](_page_35_Picture_6.jpeg)

![](_page_35_Picture_7.jpeg)

![](_page_35_Picture_8.jpeg)

|                                   | 401      | US | KAYIT                  | RNEĜI                           |                                                                              | N                                                                                            | R.Q                                                                                 | esi .                                                                              | MANALLER                         | ikārā             | CATHO      | NAME NO              |  |
|-----------------------------------|----------|----|------------------------|---------------------------------|------------------------------------------------------------------------------|----------------------------------------------------------------------------------------------|-------------------------------------------------------------------------------------|------------------------------------------------------------------------------------|----------------------------------|-------------------|------------|----------------------|--|
| IA. 0                             | 94       | 0  | TAAINLIK<br>DEBECE K   | T.C. KIMLIK NO                  | ADI                                                                          | 401401                                                                                       | BABA ADI                                                                            | ANA ADI                                                                            | COGUM YEAL VE                    | MED JULLINE<br>DM | TLENG      | CLATLAR VE           |  |
| •                                 | ,        | ¢  | Rende                  |                                 | 9 N                                                                          | × ×                                                                                          | ) at                                                                                | а в                                                                                | 4                                | 0 m<br>5 m        | 1          | Dun Salj<br>Dieme II |  |
| çikî, Ale<br>19. (Şev<br>29. (Şev | NO<br>NO | A  | KAHIT DAN<br>KATIT DAN | tői www.tutkont<br>tőrzen kit t | LOOV TH ADMESIN<br>C. KIMUK NUMARA<br>Nu beginni odjuba<br>Su beginni odjuba | oen († 61.2017 TAAR-<br>I klýten falleti doč<br>I klýte Janes Sufkja<br>I klýte Janes Sufkja | INDE ALIMMIJ OLLIP, O<br>POLITUBLINDA BLOL<br>pov bitvelje dografam<br>na at botege | s 23.2017 TAAIHINE<br>INDRINE ABAQU D<br>administrati wya no<br>Doğrulama vygulanu | adan degenjiga<br>Jenjewista das | a ninga ka        | LANG, ASIA |                      |  |

![](_page_36_Picture_0.jpeg)

### ΑΚΑΔΕΜΙΚ ΤΑΚΥΙΜ

![](_page_36_Picture_2.jpeg)

![](_page_36_Picture_3.jpeg)

Üniversitemizin bir eğitim - öğretim yılını kapsayan akademik takvimi eğitim - öğretim yılının başlamasından önce Senato tarafından belirlenerek Üniversitemiz web sayfasında ve Öğrenci İşleri Daire Başkanlığı web sayfasında ilan edilir.

|     | -            |
|-----|--------------|
|     | -00          |
| 1.2 | KARABOK      |
| -   | UNIVERSITESI |
|     |              |

#### KARABÜK ÜNİVERSİTESİ 2024-2025 EĞİTİM ÖĞRETİM YILI ÖN LİSANS / LİSANS AKADEMİK TAKVİMİ

| AKADEMİK İŞLEM                                                                                                    | GÜZ YARIYILI                     | BAHAR YARIYILI                            |
|----------------------------------------------------------------------------------------------------|----------------------------------|-------------------------------------------|
| Açılacak olan derslerin öğrenci otomasyon sistemine girilmesinin son günü                                                                                    | 19 Ağustos 2024                  | 30 Aralık 2024                            |
| Ders programlarının hazırlanması ve ilan edilmesinin son günü                                                                                                | 26 Ağustos 2024                  | 6 Ocak 2025                               |
| Öğrenci katkı payı / öğrenim ücretlerinin ödenmesi                                                                                                    | 9-15 Eylül 2024<br>(Saat 17:00)  | 20-26 Ocak 2025<br>(Saat 17:00)           |
| Ders alma haftası                                                                                                    | 9-15 Eylül 204<br>(Saat 17:00)   | 20-26 Ocak 2025<br>(Saat 17:00)           |
| Ders almalara ilişkin danışman onayı verilmesinin son günü                                                                                                   | 15 Eylül 2024<br>(Saat 23:59)    | 26 Ocak 2025<br>(Saat 23:59)              |
| Fazla AKTS alma talebinde bulunacak son sınıf öğrencilerinin ilgili Dekanlığa/Müdürlüğe dilekçe verme<br>süresi                                              | 16-17 Eylül 2024                 | 27-28 Ocak 2025                           |
| Fazla AKTS alma talebinde bulunan son sınıf öğrencilere ait kararların Öğrenci İşleri DaireBaşkanlığına bildirilmesinin son günü                             | 20 Eylül 2024                    | 31 Ocak 2025                              |
| Süresi içerisinde öğrenci katkı payı / öğrenim ücretini ödemeyen öğrencilerin öğrenci katkı payı /<br>öğrenim ücretini ödemesi ve ders ekleme- silme haftası | 16-22 Eylül 2024<br>(Saat 17:00) | 27 Ocak – 2 Şubat<br>2025<br>(Saat 17:00) |
| Derslerin başlaması                                                                                                    | 16 Eylül 2024                    | 27 Ocak 2025                              |
| Yatay/dikey geçiş, ek yerleştirme vb. hariç ön lisans, lisans programları için kayıt dondurma başvuru<br>süresi son günü                                     | 20 Eylül 2024                    | 31 Ocak 2025                              |
| YÖK ortak zorunlu dersleri (AİT, TUR, YDL) muafiyet sınavı                                                                                                   | 21 Eylül 2024                    | =                                         |
| Ders ekleme-silme haftasında yapılan ders almalara ilişkin danışman onayı verilmesinin son günü                                                              | 22 Eylül 2024<br>(Saat 23:59)    | 2 Şubat 2025<br>(Saat 23:59)              |
| YÖK ortak zorunlu dersleri (AİT, TUR, YDL) muafiyet sınavında başarılı olan öğrencilerin ders ekleme<br>dönemi                                               | 23-24 Eylül 2024                 | -                                         |
| Ara sınav haftası                                                                                                    | 11-16 Kasım 2024                 | 17-23 Mart 2025                           |
| Ara sınav sonuçlarının öğrenci otomasyon sistemine girilmesinin son günü                                                                                     | 13 Aralık 2024                   | 25 Nisan 2025                             |
| Yarıyıl sonu sınav programının öğrenci otomasyon sistemine girilmesi ve ilan edilmesinin son günü                                                            | 20 Arahk 2024                    | 2 Mayıs 2025                              |
| Derslerin sona ermesi                                                                                                    | 27 Aralık 2024                   | 9 Mayıs 2025                              |
| Yarıyıl sonu sınavları                                                                                                    | 28 Aralık 2024- 10<br>Ocak 2025  | 10-23 Mayıs 2025                          |
| Yarıyıl sonu sınav sonuçlarımı öğrenci otomasyon sistemine girilmesi                                                                                         | 28 Aralık 2024- 11<br>Ocak 2025  | 10-24 Mayıs 2025                          |
| Bütünleme sınavları                                                                                                    | 13-18 Ocak 2025                  | 26-31 Mayıs 2025                          |
| Bütünleme sınavı sonuçlarının öğrenci otomasyon sistemine girilmesi                                                                                          | 13-19 Ocak 2025                  | 26 Mayıs – 1 Haziran<br>2025              |
| Tek ders sınavı başvurularının ilgili Dekanlığa/Müdürlüğe yapılmasının son günü                                                                              | 21 Ocak 2025                     | 2 Haziran 2025                            |
| Tek ders smavı                                                                                                    | 23 Ocak 2025                     | 4 Haziran 2025                            |
| Tek ders sınav sonuçlarının öğrenci otomasyon sistemine girilmesi                                                                                            | 24 Ocak 2025                     | 10 Haziran 2025                           |
|                                                                                                    |                                  |                                           |

\* Dönemlik en az 70 (yetmiş) iş gününün tamamlanması ve bütünlüğün bozulmaması adına resmî tatil günlerine denk gelen derslerin telafileri aşağıda belirtilen tarihlerde ders saati 30 dk. olacak şekilde uzaktan eğitim yoluyla gerçekleştirilecek olup, bu durum ilgili birimler tarafından dönem başında öğrencilere ilan edilecektir.

28 Ekim 2024 Pazartesi günü yapılması gereken dersler, 2 Kasım 2024 Cumartesi günü dersin aynı saatinde,

29 Ekim 2024 Salı günü yapılması gereken dersler, 3 Kasım 2024 Pazar günü dersin aynı saatinde,

31 Mart 2025 Pazartesi günü yapılması gereken dersler, 5 Nisan 2025 Cumartesi günü dersin aynı saatinde,

1 Nisan 2025 Salı günü yapılması gereken dersler, 6 Nisan 2025 Pazar günü dersin aynı saatinde,

1 Mayıs 2025 Perşembe günü yapılması gereken dersler, 3 Mayıs 2025 Cumartesi günü dersin aynı saatinde

\*AİT, TUR, YDL sınav tarihleri Üniversitemiz Sınav Merkezi tarafından belirlenecektir.

![](_page_37_Picture_10.jpeg)

# ÖN LİSANS LİSANS AKADEMİK TAKVİM

(Tıp ve Diş Hekimliği Fakülteleri Hariç)

![](_page_37_Picture_13.jpeg)

### AKADEMİK TAVİM

![](_page_38_Picture_0.jpeg)

### DERSLERE DEVAM ZORUNLUĞU

Üniversitemiz Ön lisans, Lisans Eğitim-Öğretim ve Sınav Yönetmeliği'nin **« Devam zorunluluğu »** 22. Maddesinde,

1. Fıkrasında; Öğrenciler derslere, uygulamalara ve sınavlara katılmak zorundadır. Devam zorunluluğu teorik derslerde en az %70, uygulamalı derslerde ise en az %80'dir. Bu şartları yerine getiremeyen öğrenciler o dersin sınavlarına giremezler.

**4.** *Fıkrasında*; Derslere devam durumu öğretim elemanı tarafından izlenir.» hükümleri yer almaktadır.

Derslere devam öğrencilerimizin sorumluluğundadır.
 Devamsızlıklar dersi veren öğretim elamanı tarafından takip edilerek kayıt altına alınmaktadır.

![](_page_38_Picture_6.jpeg)

![](_page_39_Picture_0.jpeg)

![](_page_39_Picture_1.jpeg)

![](_page_39_Picture_2.jpeg)

![](_page_39_Picture_3.jpeg)

- Öğrencilerimizin E-Yoklamayı takip etmeleri, yaşanan bir sorunda **derhal öğretim elemanı ile iletişime** geçerek durumlarını bildirmeleri gerekmektedir.
- 2
- E-Yoklama sisteminde oluşabilecek teknik hatadan dolayı öğrenci dersin yoklamasına dahil olamamış gözüküyorsa dersin gerçekleştiği gün içerisinde dersin öğretim elemanı ile irtibata geçmeli ve aynı gün içerisinde dersin öğretim elamanı tarafından düzeltilmesini sağlamalıdır.

![](_page_39_Picture_7.jpeg)

E-Yoklama ile ilgili **sorun yaşanması durumunda** E-YOKLAMA DESTEK almak için QR okutunuz...

![](_page_39_Picture_9.jpeg)

![](_page_39_Picture_10.jpeg)

![](_page_40_Picture_0.jpeg)

### KİMLİK (NÜFUS) BİLGİLERİ GÜNCELLEME

![](_page_40_Picture_2.jpeg)

- Kimlik bilgilerinizde aşağıda belirtilen sebeple değişiklik yapıldığında bu değişikliklerin Öğrenci Bilgi Sistemi ve YÖKSİS'e işlenmesi için aşağıdaki belgeleri talep formuna ekleyerek Öğrenci İşleri Daire Başkanlığımıza teslim edebilir yada posta ile gönderebilirsiniz.
  - MAHKEME YOLUYLA DEĞİŞİKLİK HALİNDE
  - Mahkeme Kararının aslı ve fotokopisi
  - Nüfus cüzdanı fotokopisi

> Uluslararası Öğrencilerin İkametgâh Alımı Sonrası

Nüfus cüzdanı fotokopisi

![](_page_40_Figure_9.jpeg)

![](_page_40_Figure_10.jpeg)

### ➢ EVLİLİK HALİNDE

- Evlilik Cüzdanının aslı veya fotokopisi
- Nüfus cüzdanı fotokopisi

### Kayıtlardaki Bilgilerde Yanlışlık Varsa

• Nüfus cüzdanı fotokopisi

![](_page_41_Picture_0.jpeg)

### **ASKERLİK ERTELEME (TEHİR)**

![](_page_41_Picture_2.jpeg)

- Askerlik erteleme işlemleri Üniversitemize kayıt olan öğrenciler için otomatik olarak YÖKSİS üzerinden yapılmaktadır.
- Yükümlülerin askerlikleri; fakülte ve yüksekokullar ile meslek yüksekokullarında öğrenim görenler için 28 yaşını tamamladıkları yılın sonunu geçmemek kaydıyla, mezun oluncaya veya ilişikleri kesilinceye kadar ertelenir.
- Yüksek lisans eğitimini tamamlayanların ise bir yıla kadar ertelenir. erteleme süreleri 32 yaşını tamamladıkları yılın sonunu geçemez.
- Çift anadal programına kayıtlı yükümlülerin bir programdan mezun olmaları hâlinde askerlik erteleme işlemleri diğer anadal programındaki öğrenciliğine göre yürütülür.

![](_page_42_Picture_0.jpeg)

### İLİŞİK KESME – KAYIT SİLME

![](_page_42_Picture_2.jpeg)

### Üniversitemizden kendi isteği ile ayrılmak isteyen öğrenciler,

- Öğrenci İşleri Daire Başkanlığına şahsen veya noter onaylı vekaletnameyle birlikte yazılı başvuruda bulunarak kayıtlarını sildirebilir.
- Öğrencinin, kayıt sildirme isteğine ilişkin dilekçesinin kayda girdiği tarih ilişik kesme tarihi olarak belirlenir ve Öğrenci İşleri Daire Başkanlığınca öğrencinin Üniversite ile ilişiği kesilir.
- Bu durumdaki öğrencilere kayıt esnasında vermiş oldukları belgeler iade edilir.
- Üniversiteden kaydının silinmesi halinde; ödemiş olduğu öğrenci katkı payı/ öğrenim ücreti iade edilmez.
- Bu şekilde ayrılan öğrencinin yeniden kaydı yapılmaz.

- Біккат
- Yatay geçiş yolu ile başka bir yükseköğretim kurumuna geçiş yapan öğrencilerin Üniversiteyle ilişiği kesilir.

![](_page_43_Picture_0.jpeg)

T.C. KARABÜK ÜNİVERSİTESİ Kayıt Silme Formu

| Doküman No      | KBÜ-FRM-0044 |
|-----------------|--------------|
| Yayın Tarihi    | 26.01.2022   |
| Revizyon Tarihi | 01.07.2024   |
| Revizyon No     | 1            |

#### ÖĞRENCI IŞLERI DAIRE BAŞKANLIĞINA

| Adı ve Soyadı          | 2 | <br> | <br> |      | <br> | <br> | <br> | <br> | <br> | <br> | <br> | <br> | <br> | <br> | <br> | <br> | <br> |  |
|------------------------|---|------|------|------|------|------|------|------|------|------|------|------|------|------|------|------|------|--|
| T.C. Kimlik No         | - | <br> | <br> | <br> | <br> | <br> | <br> | <br> | <br> | <br> | <br> | <br> | <br> | <br> | <br> | <br> | <br> |  |
| Öğrenci No             | - | <br> | <br> | <br> | <br> | <br> | <br> | <br> | <br> | <br> | <br> | <br> | <br> | <br> | <br> | <br> | <br> |  |
| Enstitů/Fakůlte/YO/MYO | - | <br> | <br> | <br> | <br> | <br> | <br> | <br> | <br> | <br> | <br> | <br> | <br> | <br> | <br> | <br> | <br> |  |
| Bölümü/Programı        | - | <br> | <br> |      | <br> | <br> | <br> | <br> | <br> | <br> | <br> | <br> | <br> | <br> | <br> | <br> | <br> |  |
| Cep Telefonu           | - | <br> | <br> | <br> | <br> | <br> | <br> | <br> | <br> | <br> | <br> | <br> | <br> | <br> | <br> | <br> | <br> |  |
| Kayıt Silme Nedeni     | - | <br> | <br> | <br> | <br> | <br> | <br> | <br> | <br> | <br> | <br> | <br> | <br> | <br> | <br> | <br> | <br> |  |

Yukarıda belirtmiş olduğum kayıt silme nedeninden dolayı kendi isteğim ve rızam dahilinde Üniversitenizdeki kaydımın silinmesini talep ediyorum.

#### Kendi isteği ile kaydını sildiren öğrencilerin;

Yükseköğretim Kurumlarında Cari Hizmet Maliyetlerine Öğrenci Katkısı Olarak Alınacak Katkı Payları ve Öğrenim Ücretlerinin Tespitine Dair Karar "Kayıt sildirme halinde yapılacak işlemler MADDE 15 (1) Kayıt yaptırıp kendi isteği ile kaydını sildiren öğrencilerin katkı payı ve öğrenim ücretleri geri ödenmez." <u>hükmünce</u> Üniversitenize yatırmış olduğum katkı payı ve öğrenim ücretlerin tarafıma geri ödenmeyeceği hususunda bilgim ve rızam vardır.

Gereğini arz ederim.

Adı ve <u>Soyadı :</u> Tarih <u>-</u> İmza <u>-</u>

|                                                | ILIŞIGI YOKTUR         |
|------------------------------------------------|------------------------|
| Kütüphane ve Dokümantasyon Daire<br>Başkanlığı | Adı Soyadı/Imza /Tarih |

![](_page_43_Picture_11.jpeg)

### Öğrenci İlişik Kesme Kayıt Silme Formu (Kendi İsteği İle)

![](_page_43_Picture_13.jpeg)

![](_page_43_Picture_14.jpeg)

![](_page_44_Picture_0.jpeg)

## KAYIP DURUMUNDA 2.NÜSHA DİPLOMA/DİPLOMA EKİ İŞLEMLERİ

![](_page_44_Picture_2.jpeg)

Diploma, Diploma Eki, Geçici Mezuniyet Belgesi ve Sertifikaların Kaybı ve Tahribatı Madde 15 - (1) Diploma veya diploma ekini kaybedenler durumu ülke çapında yayımlanan ve dağıtılan bir gazetede ilan ederler. Başlığı "Kayıp Diploma" olmak üzere bu ilanda belgenin nereden alındığı, diploma numarası, mezuniyet tarihi, kaybedildiğinden hükmü kalmadığı ve belgenin vasıflarına ait diğer bilgilerin belirtilmesi şarttır.

(2) Diploma veya diploma ekini kaybedenler, Ek – 1 de yer alan başvuru dilekçesine; kayıp ilanının çıktığı gazete, bir adet kimlik fotokopisi ve diploma ücretinin yatırıldığına dair banka dekontunu ekleyerek Öğrenci İşleri Daire Başkanlığına müracaat eder.

(4) Öğrenci İşleri Daire Başkanlığı tarafından müracaat incelenir ve uygun görülmesi durumunda diploma veya diploma ekinin ikinci nüshası hazırlanır. İkinci nüsha olarak düzenlenen belgede ikinci nüsha olarak basıldığı belirtilir ve ilk nüsha ile aynı diploma numarası verilir; bu belgeler görev başındaki Dekan/Müdür ve Rektör tarafından ıslak veya elektronik olarak imzalanır. 2. Nüsha Diplomanızı,

Öğrenci İşleri Daire Başkanlığımızdan **şahsen** yada **noter vekaleti** vereceğiniz kişi tarafından teslim alabilirsiniz.

Posta ile gönderim yapılmamaktadır.

### **Banka Hesap Bilgileri:**

Ziraat Bankası Karabük Üniversitesi Şubesi Strateji Geliştirme Daire Başkanlığı TR950001002293517206615044

Nüsha Diploma İçin Ücret 1.000 TL
 Nüsha Diploma Eki İçin Ücret 500 TL

![](_page_45_Picture_0.jpeg)

T.C. KARABÜK ÜNİVERSİTESİ İKİNCİ NÜSHA DİPLOMA VE DİĞER BELGELER TALEP FORMU

| Doloiman No    | UNIKA-PRM-0203 |
|----------------|----------------|
| Yayan Tarihi   | 15.03.2022     |
| Reebyon Tarihi | -              |
| Rechtyten No   | 0              |
|                |                |

#### KARABUK UNIVERSITESI REKTORLUGU Öğrenci Işleri Daire Başkanlığına

|          |             |          |              | Faki    | iltesi / Yü | ksekokulu/  | Meslek Yük   | sekokulu | /Enstit | ūsū |
|----------|-------------|----------|--------------|---------|-------------|-------------|--------------|----------|---------|-----|
|          |             |          |              | Program | undan       | //          | tarihi       | nde mez  | an oldu | um. |
| Aşağıda  | belirttiğim | nedenler | rden dolayı  | diplon  | namın /     | diploma     | ekimin /     | geçici   | mezuni  | yet |
| belgemin | */          |          | sertifikamın | ikinci  | nüshasır    | ın düzenler | oerek tarafı | ma veril | mesini  | arz |
| ederim.  | //2         | 0        |              |         |             |             |              |          |         |     |

#### Adı Soyadı / Imza

| Ikinci Nüsha Talep Nedeni                        | Istenen Belgeler                                                                                                    |
|--------------------------------------------------|----------------------------------------------------------------------------------------------------|
| Kayıp nedeniyle                                  | Ulusal gazete ilanı **, Banka dekontu***, Kimlik fotokopisi                                                              |
| <ul> <li>Tahribata uğraması nedeniyle</li> </ul> | Tahribata uğramış geçici mezuniyet belgesi/diploma/diploma<br>eki/sertifika belgesi, Banka dekontu***, Kimlik fotokopisi |
| T.C. Kimlik <u>No.</u>                           |                                                                                                    |
| Tel                                              |                                                                                                    |
| E-posta                                          |                                                                                                    |
| Adres 🛁                                          |                                                                                                    |
|                                                  |                                                                                                    |

EK: \_ l- Kimlik Fotokopisi 2- Banka Dekontu 3- Tahribata uğrayan Geçici Mezuniyet Belgesi / Diploma / Diploma Eki/Sertifika 

4- Ulusal Gazete Ilam

| Kayıp Ilan Bilgisi | Ulusal Gazete Adı |  |
|--------------------|-------------------|--|
|                    | Ilan Tarihi       |  |

\*Geçici mezuniyet belgesinin kaybedilmesi veya tahrip olması durumunda öğrenciye diploması düzenlenecek olup, belgenin ikinci nüshası verilmeyecektir.

\*\*Diploma/Diploma Eki/Gegici Mezuniyet Belgesi/Pedagojik Formasyon Sertifikasının kaybolması durumunda ulusal gazete ilanı gerekmektedir.

\*\*\* Ücret yatırılacak IBAN No; Ziraat Bankası Karabük Üniversitesi Şubesi- TR640001002293526379465028

![](_page_45_Picture_13.jpeg)

### İkinci Nüsha **Diploma ve Diğer Belgeler Talep** Formu

![](_page_45_Picture_15.jpeg)

İKİNCİ NÜSHA TALEP FORMU

oidb@karabuk.edu.tr

![](_page_46_Picture_0.jpeg)

### TAHRİBAT DURUMUNDA 2.NÜSHA DİPLOMA/DİPLOMA EKİ İŞLEMLERİ

![](_page_46_Picture_2.jpeg)

(5) Diploma veya diploma ekini, tahribat nedeniyle yenilemek isteyenlere orijinal şekli ibraz edilen diploma veya diploma eki için ilan şartı aranmaksızın bu maddenin 2. fıkrasında belirtilen hükümler uygulanarak ikinci nüsha verilir. Diploma veya diploma ekinin ikinci nüshalarını da tahribat nedeniyle yenilemek isteyenlere tekrar bir nüsha verilmez. Talep etmeleri durumunda verilen ikinci nüshayı ibraz etmeleri şartıyla daha önce aslının ve ikinci nüshasının tanzim edilmiş olduğuna dair bir yazı verilir.

(2) Diploma veya diploma ekini kaybedenler, Ek – 1 de yer alan başvuru dilekçesine; kayıp ilanının çıktığı gazete, bir adet kimlik fotokopisi ve diploma ücretinin yatırıldığına dair banka dekontunu ekleyerek Öğrenci İşleri Daire Başkanlığına müracaat eder.

### **Banka Hesap Bilgileri:**

Ziraat Bankası Karabük Üniversitesi Şubesi Strateji Geliştirme Daire Başkanlığı TR950001002293517206615044

### > 2. Nüsha Diplomanızı,

Öğrenci İşleri Daire Başkanlığımızdan **şahsen** yada **noter vekaleti** vereceğiniz kişi tarafından teslim alabilirsiniz. *Posta ile gönderim* **yapılmamaktadır.** 

Nüsha Diploma İçin Ücret 1.000 TL
 Nüsha Diploma Eki İçin Ücret 500 TL

![](_page_47_Picture_0.jpeg)

**RİMER,** Karabük Üniversitesi Rektörlüğü yönlendirmesi ile Birimlere veya Personelimize hızlı ve etkin bir şekilde ulaşmanızı hedefleyen bir iletişim portalıdır.

### Kategoriler ve Açıklamaları

| Birimden Bilgi Edinme:  | Bir konu hakkında, seçtiğiniz birimden bilgi almanızı sağlar.   |
|-------------------------|-----------------------------------------------------------------|
| Kişiden Bilgi Edinme:   | Bir konu hakkında, seçtiğiniz kişiye hızlı ve etkin bir şekilde |
|                         | ulaşmanızı sağlar.                                              |
| Öneri:                  | RİMER üzerinden yapacağınız öneri ve görüşleriniz Kalite        |
|                         | Komisyonuna gönderilir.                                         |
| Rektörlük Bilgi Edinme: | 4982 Sayılı Kanun kapsamında Bilgi Edinme biriminden bir konu   |
|                         | hakkında bilgi talebinde bulunabilirsiniz.                      |
| Şikayet:                | Şikayetiniz hakkında, seçtiğiniz birime ulaşmanızı sağlar.      |
| Uzaktan Eğitim:         | Uzaktan Eğitim hakkında, RİMER üzerinden yapmış olduğunuz       |
|                         | başvurular Uzaktan Eğitim birimine gönderilir.                  |

![](_page_48_Picture_0.jpeg)

![](_page_48_Figure_2.jpeg)

![](_page_49_Picture_0.jpeg)

![](_page_49_Picture_2.jpeg)

- TC Kimlik Numaranız öğrenciliğinizin kontrolü amaçlı istenilmektedir.
- Bilgileriniz Kurumumuz dışında kesinlikle paylaşılmamaktadır.

Rimer Nedir? | KBÜ | İletişim | Bilgi Edinme Yasası

İletişim Merkezi Başvuru Formu

| Mesajınız<br>400 Karakter<br>Dosya (Zorunlu Değil)<br>Dosya Seç Dosya seçilmedi |    |
|---------------------------------------------------------------------------------|----|
| Mail Adresiniz                                                                  |    |
| TC Numaranız                                                                    | ٩  |
| Telefon Numaranız                                                               | S. |
| Soyadınız                                                                       | L  |
| Adınız                                                                          | L  |
| Konu Seçiniz                                                                    | ~  |
| Kategori Seçiniz                                                                | ~  |

![](_page_50_Picture_0.jpeg)

### İletişim Merkezi Başvuru Formundan istenilen kategori seçilir.

#### Kategori Seçiniz

### Kategori Seçiniz

Bilgi Edinme (Birimden)

Bilgi Edinme (Kişiden)

Bilgi Edinme (Rektörlük)

İstek

Memnuniyet

Öneri

Şikayet

Uzaktan Eğitim

| Konu Seçiniz                                           |                                       |
|--------------------------------------------------------|---------------------------------------|
| Akademik (Projeler / Yayınlar / Teşvik vb.)            |                                       |
| Akademik Personel                                      |                                       |
| Diğer                                                  |                                       |
| Eğitim Öğretim (Dersler / Sınavlar / Materyaller / Sta | aj / ÇAP-Yandal vb.)                  |
| Etkinlik                                               |                                       |
| Fiziki Mekanlar (Derslik / Laboratuvar / Ofis / Asans  | ör / Konferans-Çalışma Salonları vb.) |
| Güvenlik                                               |                                       |
| İdari Personel                                         |                                       |
| İletişim                                               | ് ത്രാംബി 🗌                           |
| Kampüs Yaşamı (Tesisler / Spor İmkanları vb.)          |                                       |
| Kişisel Konular                                        |                                       |
| Kütüphane                                              |                                       |
| Mevzuat                                                |                                       |
| Web Sayfası                                            | BIMEB                                 |
| Yemekhane                                              |                                       |

![](_page_51_Picture_0.jpeg)

### ÖĞRENCİ MEMNUNİYET/DEĞERLENDİRME ANKETLERİ

![](_page_51_Picture_2.jpeg)

### Değerli Öğrencilerimiz

Başkanlığımızdan almış olduğunuz **«Hizmet Kalitesini » Anketler üzerinden** değerlendirebilirsiniz.

Katılımınız için teşekkür ederiz...

![](_page_51_Picture_6.jpeg)

![](_page_52_Picture_0.jpeg)